Откройте блокнот (Notepad) скопируйте и вставьте в него следующий текст:

#### REGEDIT4

[HKEY\_LOCAL\_MACHINE\System\CurrentControlSet\Services\Rasman\Pa rameters] "ProhibitIpSec"=dword:0000001

После чего сохраните файл, назвав его: *l2tp-disable-ipsec.reg*. Запустите его.

При запросе системы, нажмите «да».

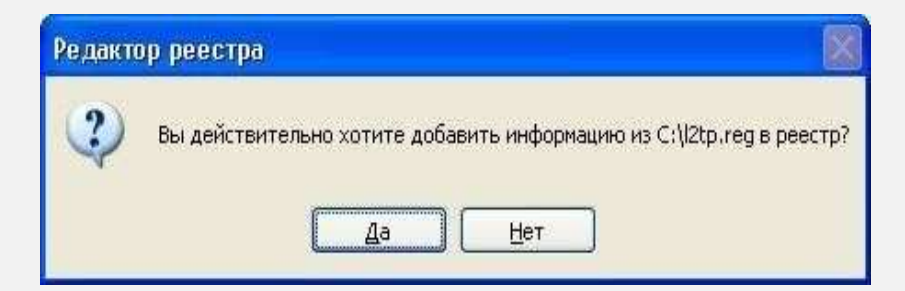

## ШАГ 2

На рабочем столе нажмите кнопку *Пуск* и выберите *Панель* управления. Или же *Пуск* - Настройки - Панель управления.

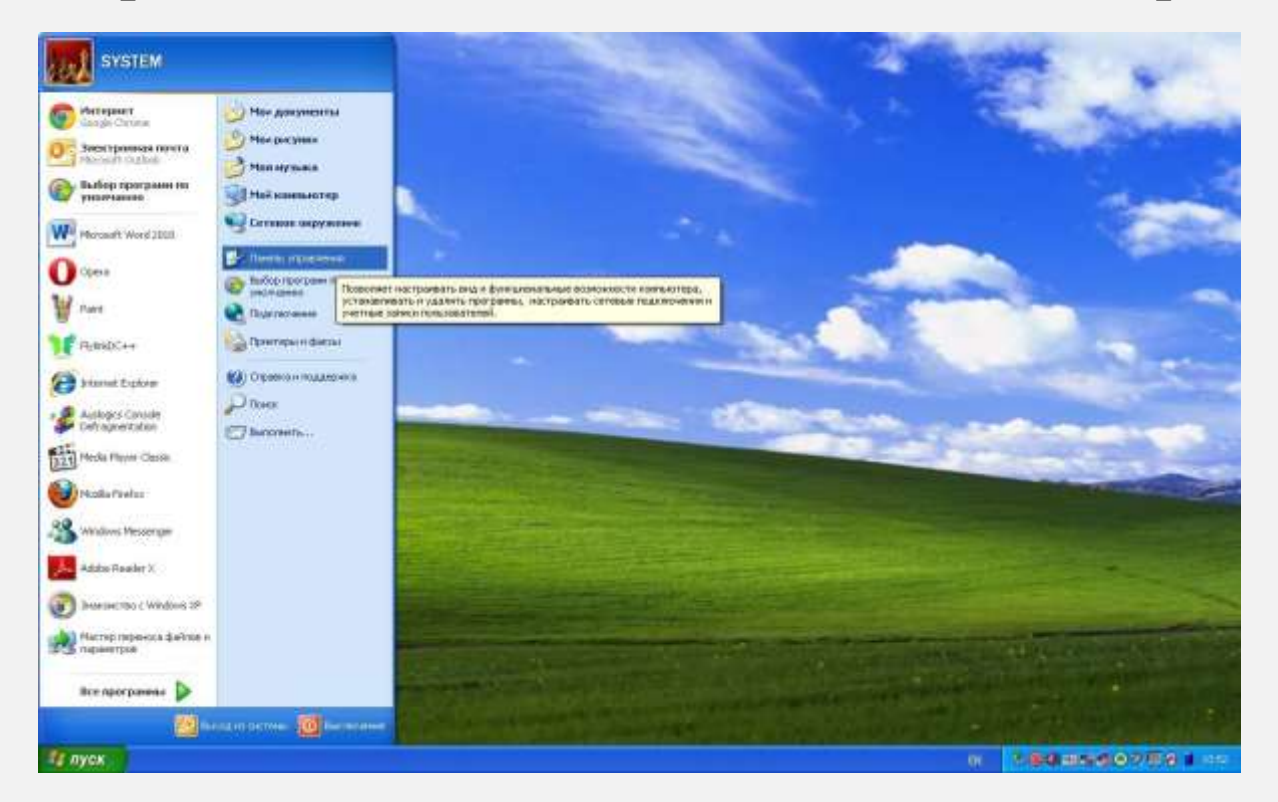

## ШАГ З

Если в окне Панели управления установлен вид по категориям выберите Сеть и подключения к Интернету и далее Сетевые подключения, если же установлен классический вид, выберите Сетевые подключения.

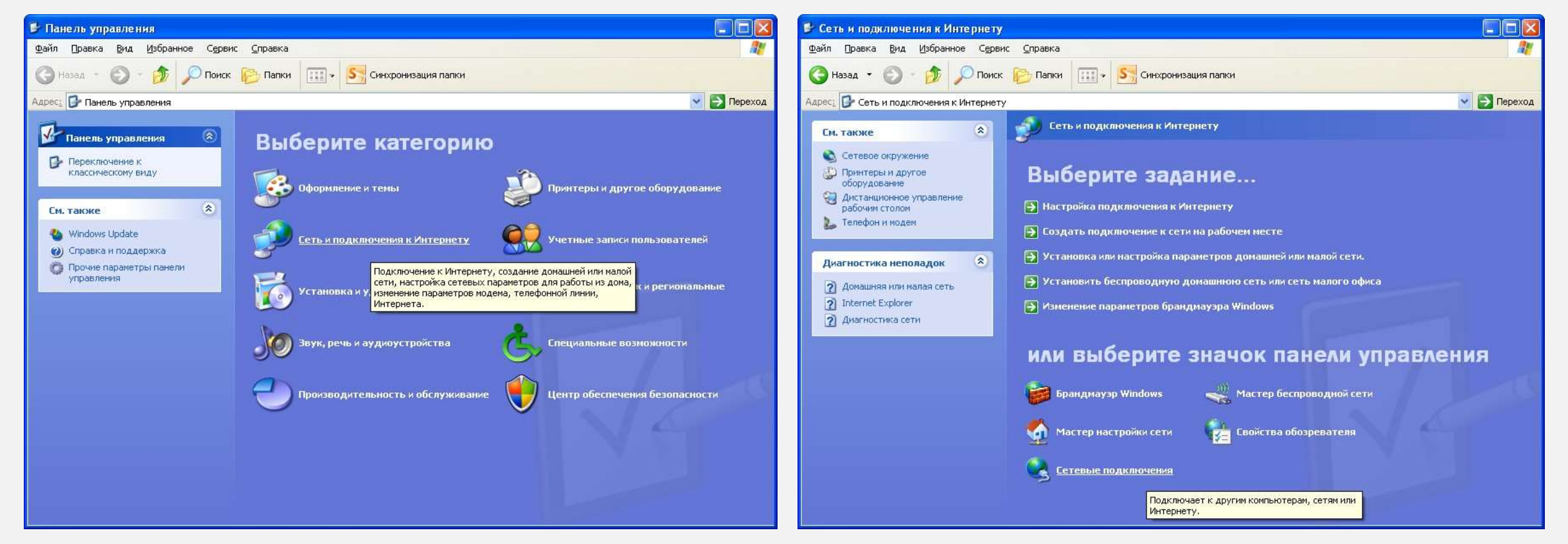

## ШАГ 4

# Нажмите Создание нового подключения.

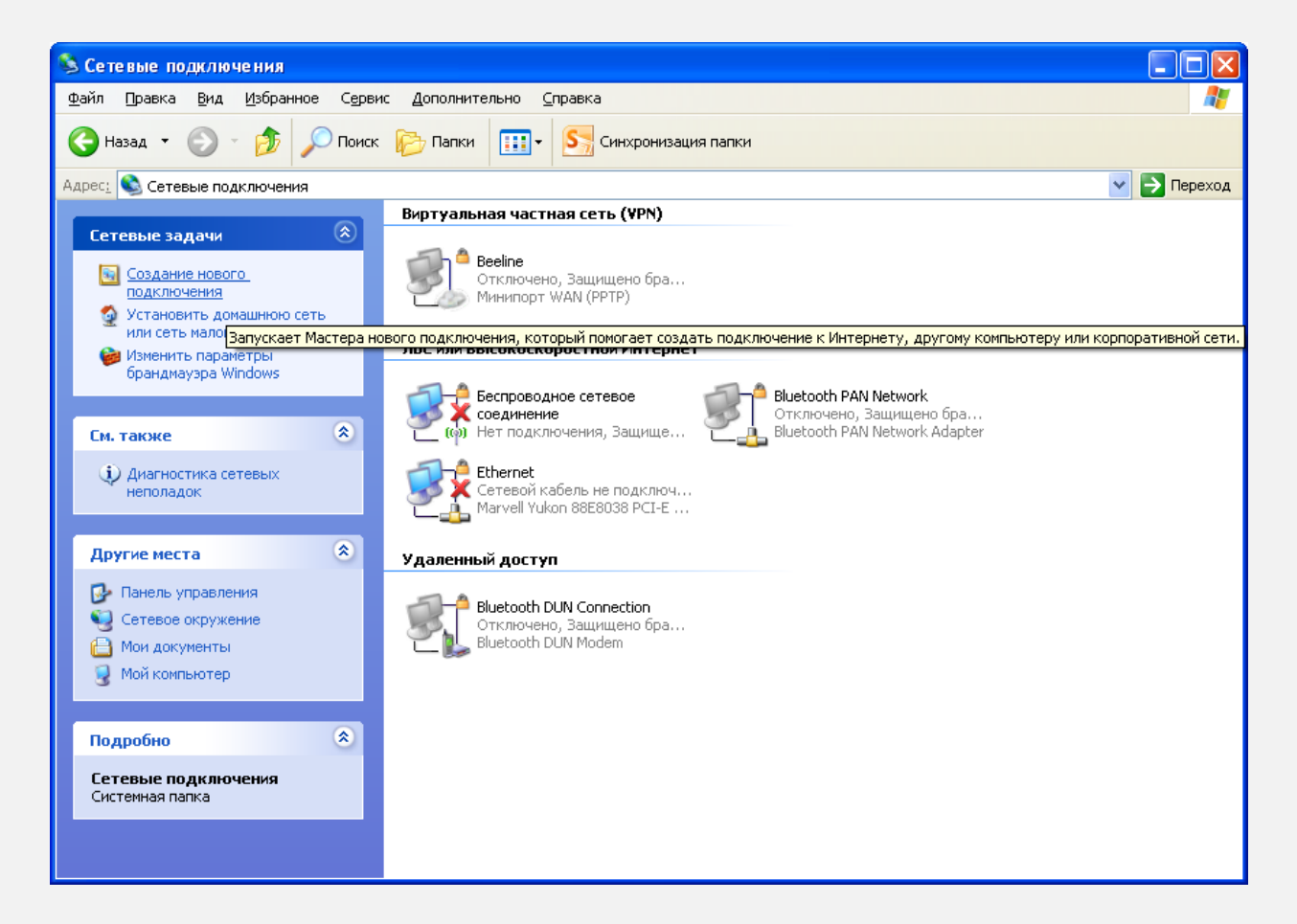

#### ШАГ 5

#### В появившемся окне нажмите Далее.

| Мастер новых подключ | ений                                                                             |
|----------------------|----------------------------------------------------------------------------------|
| S                    | Мастер новых подключений                                                         |
|                      | Этот мастер помогает:                                                            |
|                      | <ul> <li>подключить Интернет</li> </ul>                                          |
|                      | <ul> <li>подключить частную сеть, например, сеть на рабочем<br/>месте</li> </ul> |
|                      | <ul> <li>установить домашною сеть или сеть малого офиса.</li> </ul>              |
|                      | Для продолжения нажните кнопку "Далее".                                          |
|                      | < Назад Далее > Отмена                                                           |

## ШАГ 6

В следующем окне выберите пункт *Подключить к сети на рабочем* месте. Нажмите *Далее* 

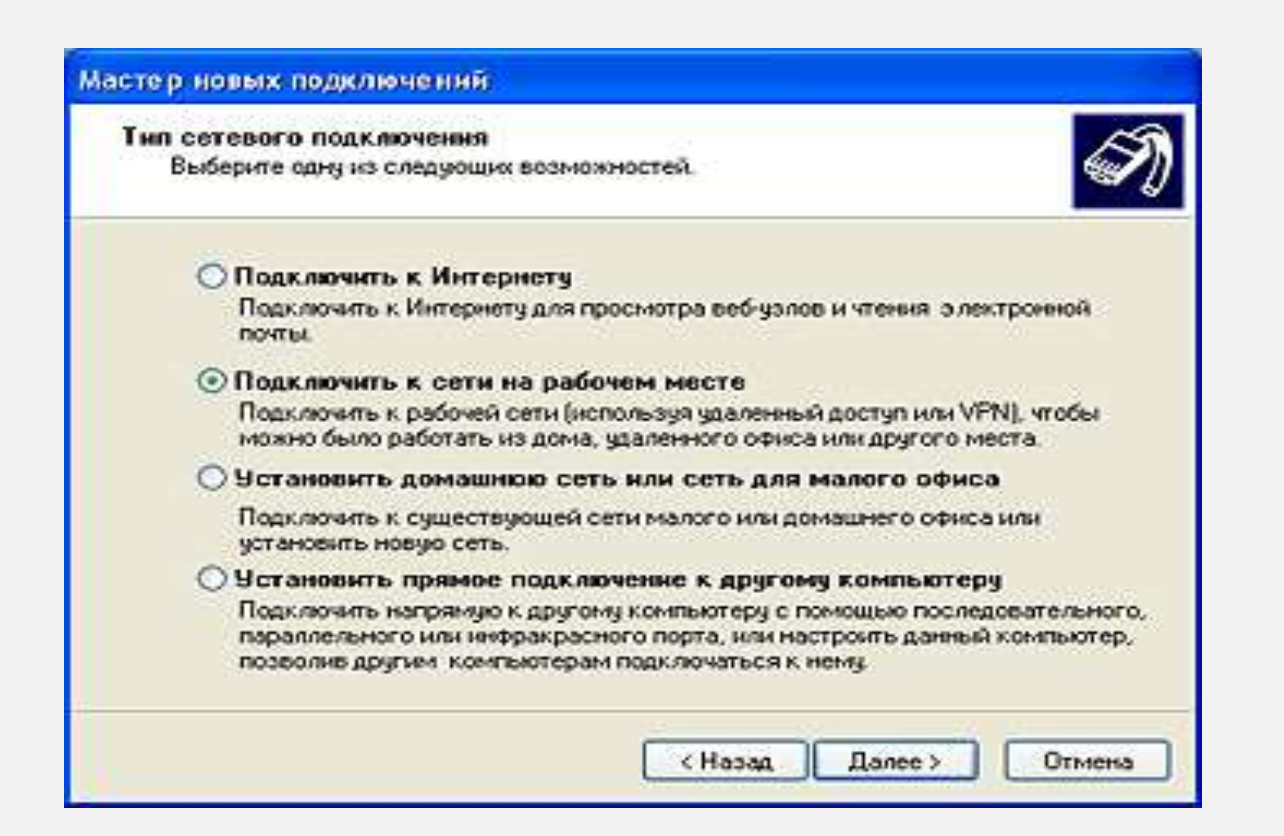

#### ШАГ 7

# Выберите Подключение к виртуальной частной сети. Затем нажмите Далее.

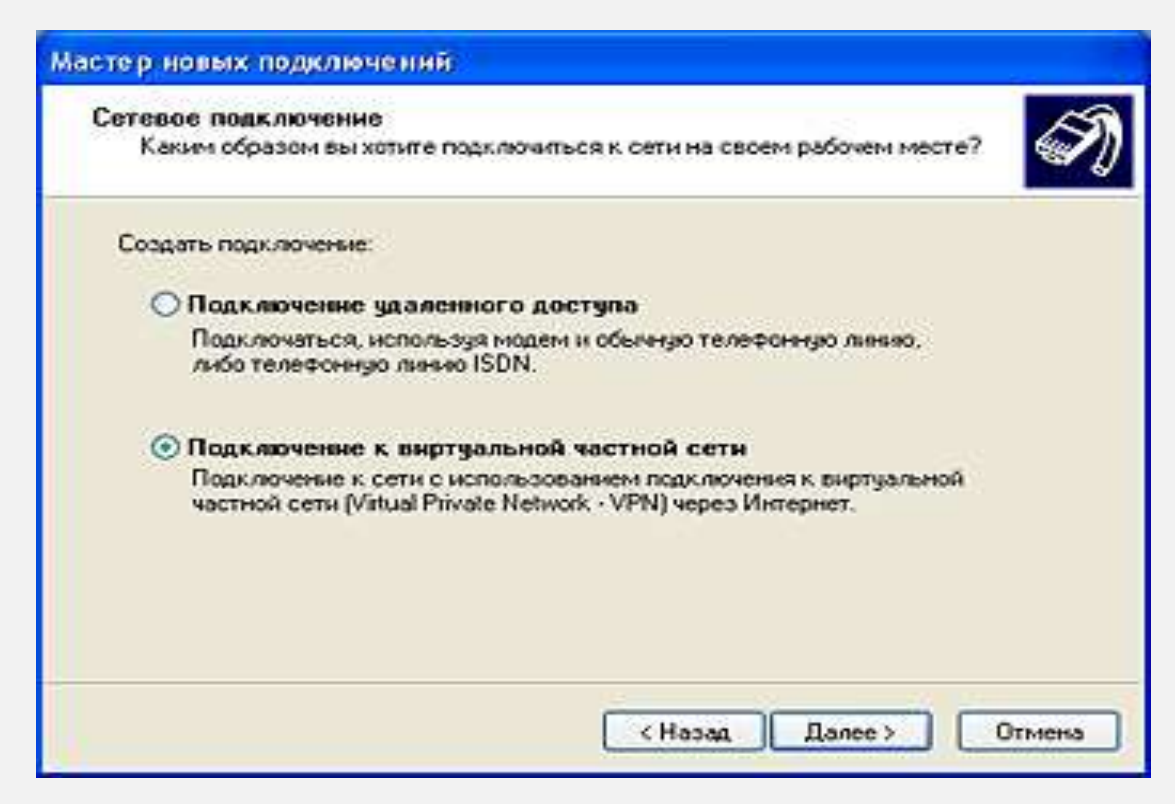

## ШАГ 8

В поле *Организация* введите название соединения (например, *Beeline*) и нажмите *Далее* 

| Мастер новых подключений                                                      |                            |
|-------------------------------------------------------------------------------|----------------------------|
| Имя подключения<br>Укажите имя для этого подключения к рабоче                 | му месту.                  |
| Введите в следующем поле имя для этого поди<br>Организация                    | лочения.                   |
| Например, можно ввести имя рабочего места и<br>будет выполняться подключение. | пи имя сервера, к которому |
|                                                                               | Назад Далее > Отмена       |

## ШАГ 9

Выберите Не набирать номер для предварительного подключения, затем нажмите Далее.

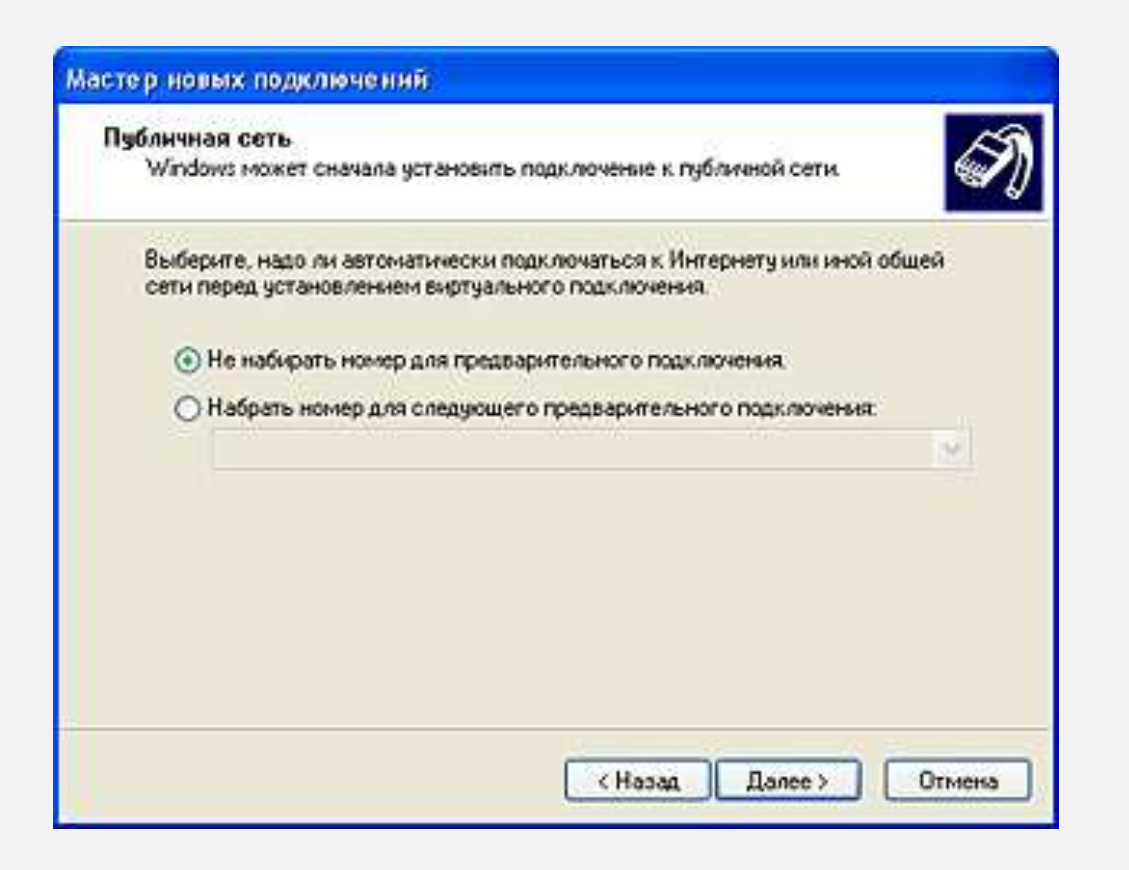

## ШАГ 10

В поле Имя компьютера или IP-адрес введите адрес VPN-сервера 12tp.internet.beeline.kz и нажмите Далее.

| Мастер новых подключений                                                                                                    |   |
|----------------------------------------------------------------------------------------------------|---|
| <b>Выбор VPN-сервера</b><br>Укажите имя или адрес VPN-сервера                                                                                                    | Ð |
| Введите имя узла или IP-адрес компьютера, к которому осуществляется<br>подключение.<br><u>И</u> мя компьютера или IP-адрес (например, microsoft.com или 157.54.0.1): |   |
| l2tp.internet.beeline.kz                                                                                                    |   |
|                                                                                                    |   |
|                                                                                                    |   |
|                                                                                                    |   |
|                                                                                                    |   |
|                                                                                                    |   |
|                                                                                                    |   |
| < <u>Н</u> азад Далее > Отмена                                                                                                    |   |

Нажмите на кнопку Готово. Соединение создано. В папке Сетевые подключения кликните правой кнопкой мыши по имени соединения и зайдите в раздел Свойства. Проверьте, чтобы настройки соединения были аналогичны тем, которые указаны на рисунках ниже.

| 🗢 Подключение к виртуальной частной сети ? 🔀                                                                                    | 🚦 Вeeline Свойства 🛛 💽 🔀                                                                            | 🗢 Подключение к виртуальной частной сети ? 🔀                                                                                    |
|----------------------------------------------------------------------------------------------------|----------------------------------------------------------------------------------------------------|----------------------------------------------------------------------------------------------------|
| Общие Параметры Безопасность Сеть                                                                                               | Общие Параметры Безопасность Сеть Дополнительно                                                     | Общие Параметры Безопасность Сеть                                                                                               |
| <u>И</u> мя компьютера или IP-адрес назначения (например,<br>microsoft.com или 157.54.0.1):<br>[2tp.internet.beeline.kz         | Параметры набора номера<br>Отображать ход подключения<br>Запрашивать имя, пароль, сертификат и т.д. | Тип VPN:<br>L2TP IPSec VPN                                                                                                    |
| Очередность установления подключения                                                                                            |                                                                                                    |                                                                                                    |
| Перед тем как установить виртуальное подключение,<br>можно сначала подключиться к общедоступной сети,<br>например, к Интернету. | Параметры повторного звонка<br>Число повторений набора номера: 3                                    | Компоненты, <u>и</u> спользуемые этим подключением:                                                                             |
| Сначала набрать номер для этого подключения:                                                                                    | Интервал между повторениями: 1 минута                                                               |                                                                                                    |
|                                                                                                    | Перезвонить при разрыве связи                                                                       | Удадить Свойства                                                                                                    |
|                                                                                                    |                                                                                                    | Описание                                                                                                    |
|                                                                                                    |                                                                                                    | Протокол TCP/IP - стандартный протокол глобальных<br>сетей, обеспечивающий связь между различными<br>взаимодействующими сетями. |
| При подключении вывести значок в области уведомлений                                                                            |                                                                                                    |                                                                                                    |
| ОК Отмена                                                                                                    | ОК Отмена                                                                                           | ОК Отмена                                                                                                    |

## ШАГ 12

Выберите вкладку Безопасность. Отметьте Дополнительные (выборочные параметры), нажмите кнопку Параметры.

| шие П.               | араметры                               | Безопасность                        | Сеть                 | Дополнительно               |
|----------------------|----------------------------------------|-------------------------------------|----------------------|-----------------------------|
|                      |                                        |                                     |                      |                             |
| Парамет              | ры безопа                              | сности                              |                      |                             |
| <u>О Обы</u> ч       | ные (реко                              | мендуемые пара                      | аметры)              |                             |
| При                  | проверкеи                              | спользуется:                        |                      |                             |
|                      |                                        |                                     |                      | 9                           |
| ШИ                   | спользова<br>з Windows                 | ть автоматичесі<br>(и имя домена, і | ки имя в<br>всли суц | ахода и пароль<br>цествует) |
| (T) T                | ребиется и                             | ифореание сан                       | ных (ина             | foormeuna an eu             |
| freed.               | poggorona                              | ning population starts              | iners provid         | no on silonaroong           |
| • Допо               | олнительнь                             | е (выборочные                       | парамет              | (DE)                        |
| Приг<br>знан<br>безо | менение эт<br>иия протока<br>пасности. | их параметров т<br>элов обеспечени  | гребует<br>Iя        | Параметры                   |
|                      |                                        |                                     |                      |                             |
|                      |                                        |                                     | Light                | and por 1_0 ec              |
|                      |                                        |                                     |                      |                             |
|                      |                                        |                                     |                      |                             |
|                      |                                        |                                     |                      |                             |

В строке Шифрование данных выберете Необязательное (подключиться даже без шифрования). Нажмите кнопку Разрешать следующие протоколы. Отметьте только Протокол проверки пароля (СНАР), все остальные флажки необходимо снять. Нажмите ОК. В появившемся окне нажмите Да.

| К                 |
|-------------------|
| Тва               |
| гва               |
| гва               |
| тва               |
| distanting of the |
|                   |
|                   |
|                   |
|                   |
|                   |
| dows 95           |
|                   |
| И                 |
|                   |

Для установки сессии дважды щелкаем на значок VPN соединения в папке *Сетевые подключения*. Далее в строке *Пользователь* вводим логин и в строке *Пароль* вводим постоянный пароль для доступа в Интернет, жмём *Подключение*.